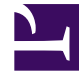

# **GENESYS**<sup>®</sup>

This PDF is generated from authoritative online content, and is provided for convenience only. This PDF cannot be used for legal purposes. For authoritative understanding of what is and is not supported, always use the online content. To copy code samples, always use the online content.

# Task Attributes and Interaction Properties

Working with Task Attributes and Interaction Properties

2/3/2025

## Contents

- 1 Working with Task Attributes and Interaction Properties
  - 1.1 Task Attributes
  - 1.2 Task Attribute Mapping
  - 1.3 Task Attribute Mapping
  - 1.4 Interaction Custom Properties
  - 1.5 Configuring Custom Attributes
  - 1.6 Process Summary Table
  - 1.7 Adding new database column(s) and Interaction Custom Property for each Custom Attribute
  - 1.8 Editing the iWD Manager's Resource File

# Working with Task Attributes and Interaction Properties

These topics describe the task and attribute properties that are supported in iWD 8.1.

<tabber>

Task Attributes=

# Task Attributes

iWD task attributes are separated into three categories:

- Core
- Extended
- Custom

Most of the iWD task attributes can be set when a task is created or updated through an iWD capture adapter, although some, such as interaction ID, are set by iWD components or by Interaction Server. Most of the task attributes are displayed in the Attributes tab when a task is selected in the Global Task List. These attributes are maintained as pieces of attached data of the interaction, as it is stored in the Interaction Server's interactions database table. Some of the attributes are stored in independent columns in that database table, while others are stored in a binary (BLOB) format in a column in the interactions table called flexible\_properties.

There are many reasons to update or access the data stored in the iWD task attributes, including:

- Setting the value of one or more task attributes as part of an iWD message such as CreateTask, when working with an iWD capture adapter.
- Reading or updating task attributes in business rules.
- Using the data in the Condition, Order, and Segmentation tabs of Views in Genesys Business Processes.

#### Important

You cannot use properties with a Timestamp data type on the Segmentation tab.

- Reading or updating the data contained in task attributes within a routing strategy.
- Making the data available to an agent or knowledge worker desktop application, either to display to the agent or to facilitate a screen pop.

• Filtering the display of the Global Task List.

#### Important

There are specific columns in the interactions table that you should not change. Please refer to Chapter 8, "Interaction Properties", in the eServices 8.1 User's Guide.

Task Attribute Mapping provides information about how the iWD task attributes map to the columns in which their values are stored in the interactions database table, as well as the key name that is used in the attached data of the interaction, and the label used for that attribute as it appears on the Attributes tab of the Global Task List.

For details about how these task attributes are used in iWD messages such as CreateTask, see iWD Messages in Legacy iWD Capture Point Services.

|-| Task Attribute Mapping=

# Task Attribute Mapping

# Task Attribute Mapping

| Task Attribute                                                                                                    | Column Name in<br>Interactions Table | Туре   | Interaction Attached<br>Data Key | Label in Global Task<br>List |
|----------------------------------------------------------------------------------------------------|--------------------------------------|--------|----------------------------------|------------------------------|
| Core Attributes                                                                                                    |                                      |        |                                  |                              |
| BrokerId                                                                                                    | Id                                   | String | InteractionId                    | ID                           |
| Status<br><b>Note:</b> The value of<br>Status does not<br>correlate directly to the<br>contents of the queue<br>column in the<br>interactions table. It is<br>dynamically calculated,<br>taking into account<br>information such as the<br>queue and whether the<br>task is held or not.<br>Because the contents<br>of the Status column<br>are dynamically<br>calculated, rather than<br>being read from a | queue                                | String | Queue                            | Status                       |

| Task Attribute                                                                                                    | Column Name in<br>Interactions Table              | Туре        | Interaction Attached<br>Data Key | Label in Global Task<br>List                 |
|----------------------------------------------------------------------------------------------------|---------------------------------------------------|-------------|----------------------------------|----------------------------------------------|
| database table, the<br>Global Task List cannot<br>be sorted by the Status<br>column. You should use<br>filters instead, if you<br>are interested in<br>focusing in on the<br>contents of the list by<br>this criterion. |                                                   |             |                                  |                                              |
| mediaType                                                                                                    | media_type                                        | String      | MediaType                        | Media Type                                   |
| TenantId                                                                                                    | IWD_tenantId                                      | String      | IWD_tenantId                     | Tenant                                       |
| businessCalendar Id                                                                                                    | in<br><flexible_properties></flexible_properties> | String      | IWD_business<br>CalendarId       | Business Calendar                            |
| DepartmentId                                                                                                    | IWD_departmentId                                  | String      | IWD_departmentId                 | Department (name is shown instead of ID)     |
| ProcessId                                                                                                    | IWD_processId                                     | String      | IWD_processId                    | Process (name is shown instead of ID)        |
| Channel                                                                                                    | IWD_channel                                       | String      | IWD_channel                      | Channel                                      |
| Category                                                                                                    | IWD_category                                      | String      | IWD_Category                     | Category                                     |
| CapturePointID                                                                                                    | IWD_capturePointId                                | String      | IWD_capturePoint Id              | Capture Point (value is shown instead of ID) |
| CaptureId                                                                                                    | external_id                                       | String      | ExternalId                       | Capture ID                                   |
| CreatedDateTime                                                                                                    | received_at                                       | Timestamp   | ReceivedAt                       | Capture D/T                                  |
| DistributionPointId                                                                                                    | IWD_distributionPoint                             | IdString    | IWD_distribution<br>PointId      | Distribution Point                           |
| ActivationDate Time                                                                                                    | IWD_activationDateTime                            | e Timestamp |                                  | Activation D/T                               |
| BusinessValue                                                                                                    | IWD_businessValue                                 | Integer     | IWD_businessValue                | Business Value                               |
| DueDateTime                                                                                                    | IWD_dueDateTime                                   | Timestamp   | IWD_dueDateTime                  | Task Due D/T                                 |

| Task Attribute           | Column Name in<br>Interactions Table | Туре        | Interaction Attached<br>Data Key | Label in Global Task<br>List |
|--------------------------|--------------------------------------|-------------|----------------------------------|------------------------------|
| Priority                 | priority                             | Integer     | Priority                         | Priority                     |
| ReprioritizeDate<br>Time | IWD_reprioritizeDateTi               | mëmestamp   | IWD_reprioritize<br>DateTime     | Reprioritization D/T         |
| AssignedToUser           | assigned_to                          | String      | RTargetAgent<br>Selected         | Assigned To                  |
| AssignedDateTime         | assigned_at                          | Timestamp   | AssignedAt                       | Assigned D/T                 |
| -                        | completed_at                         | Timestamp   | CompletedAt                      | Completed D/T                |
| ExpirationDate Time      | IWD_expirationDateTime               | e Timestamp | IWD_expiration<br>DateTime       | Expiration D/T               |
| -                        | IWD_solutionId                       | String      | IWD_solutionId                   | -                            |
| Extended Attributes      |                                      |             |                                  |                              |
| CustomerSegment          | IWD_ext_customer<br>Segment          | String      | IWD_ext_customer<br>Segment      | Customer Segment             |
| CustomerId               | IWD_ext_customerId                   | String      | IWD_ext_customerId               | Customer ID                  |
| ProductType              | IWD_ext_productType                  | String      | IWD_ext_product Type             | Product                      |
| ProductSubtype           | IWD_ext_sourceProduct<br>Subtype     | String      | IWD_ext_product<br>Subtype       | Subproduct                   |
| RequestedAgent Group     | IWD_ext_requestedAgent<br>Group      | String      | IWD_ext_<br>requestedAgent Group | Requested Agent Group        |
| RequestedPlace Group     | IWD_ext_requestedPlace<br>Group      | String      | IWD_ext_<br>requestedPlace Group | Requested Place Group        |
| SourceTenant             | IWD_ext_sourceTenant                 | String      | IWD_ext_source<br>Tenant         | TOS Tenant                   |
| SourceProcessType        | IWD_ext_sourceProcess<br>Type        | String      | IWD_ext_source<br>ProcessType    | TOS Process                  |

| Task Attribute                                                                                                    | Column Name in<br>Interactions Table              | Туре         | Interaction Attached<br>Data Key           | Label in Global Task<br>List |
|----------------------------------------------------------------------------------------------------|---------------------------------------------------|--------------|--------------------------------------------|------------------------------|
| SourceProcess<br>Subtype                                                                                                    | IWD_ext_sourceProcess<br>SubType                  | String       | IWD_ext_source<br>ProcessSubtype           | TOS Subprocess               |
| SourceFirst<br>CreatedDateTime                                                                                                    | IWD_ext_sourceFirst<br>CreatedDT                  | Timestamp    | IWD_ext_source<br>FirstCreatedDate<br>Time | -                            |
| SourceCreatedDate<br>Time                                                                                                    | IWD_ext_sourceCreated<br>DateTime                 | Timestamp    | IWD_ext_source<br>CreatedDateTime          | TOS Created D/T              |
| SourceDueDate Time                                                                                                    | IWD_ext_sourceDueDate                             | Tiīmenestamp | IWD_ext_source<br>DueDateTime              | TOS Due D/T                  |
| ResultCode                                                                                                    | IWD_ext_resultCode                                | String       | IWD_ext_result Code                        | Result Code                  |
| RequestedAgent                                                                                                    | IWD_ext_requestedAgen1                            | t String     | IWD_ext_requested<br>Agent                 | Requested Agent              |
| RequestedSkill                                                                                                    | IWD_ext_requestedSkill                            | L String     | IWD_ext_requested<br>Skill                 | Requested Skill              |
| Custom Attributes                                                                                                    |                                                   |              |                                            |                              |
| myCustomAttribute                                                                                                    | in<br><flexible_properties></flexible_properties> | String       | myCustomAttribute                          | myCustom Attribute           |
| Archive Destination<br>Archive Destination has<br>been maintained from<br>iWD 8.0 and 8.1.0<br>releases. However, due<br>to changes in task<br>archiving, it is no<br>longer necessary to<br>populate this attribute<br>through business rules. | in<br><flexible_properties></flexible_properties> | String       | ArchiveDestination                         | Archive Destination          |
| ESP_Result                                                                                                    | in<br><flexible_properties></flexible_properties> | String       | ESP_Result                                 | ESP_Result                   |
| ESP_Error                                                                                                    | in<br><flexible_properties></flexible_properties> | String       | ESP_Error                                  | ESP_Error                    |

|-| Interaction Custom Properties=

# Interaction Custom Properties

If you want to use the value of a task attribute in the Condition, Order, and Segmentation tabs of Views in Genesys Business Processes, or if you want to filter or sort the display of the Global Task List by using a task attribute, that task attribute must be represented in an independent column in the Interaction Server's interactions database table. If that task attribute is inside the binary data in the flexible\_properties column, you must create an Interaction Custom Property that corresponds to that attribute. The data type of the property can be a timestamp, string, or number.

#### Important

Properties with the Timestamp data type cannot be used on the

Segmentation tab of Views in a Genesys Business Process.

#### Configuring a custom interaction property

- 1. Decide on an attached data key that will be the source of the content of the custom property.
- 2. Create a new field directly in the interactions database.
- 3. Create a new Business Attribute:

Name = InteractionCustomProperties Display name = Interaction Custom Properties Type = Custom

#### If such an attribute already exists go to the next step.

- Expand Interaction Custom Properties and open its Attribute values.
- Give it an Attribute Value, with a name exactly matching the attached data key name that you decided on in Step 1. The matching is case sensitive (you can create a separate display name).
- In your new attribute value, go to the Annex tab and create a section called translation.
- In the new translation section, create an option called translate-to, with its value duplicating the name of the new field you created in See Create a new field directly in the interactions database.
- If required, configure user-friendly labels for any custom attribute, that will appear in the Global Task List's Attributes tab, in the list of Advanced Filters, and the list of attributes that are used when you are building custom filters. See Configuring Custom Attributes.

#### Important

If you specify a custom field as not null, you must ensure that you provide some data to that field upon creation of a task. If no data is provided, the request will fail because Interaction Server sends NULL for empty fields, and that will be rejected by the DBMS. |-| Configuring Custom Attributes=

# Configuring Custom Attributes

When you capture a task from a source system and that task has custom attributes in it, you will need to configure the system properly so that each custom attribute is recognized. Several steps are required to ensure the custom attribute:

- Appears on the Global Task List with a user-friendly label and can be used in advanced and custom filters.
- Can be properly populated in iWD Data Mart.
- Can be used in the Condition, Order, and Segmentation tabs of Views in Genesys Business Processes.

## Process Summary Table

| Objective                                                | <b>Related Procedures and Actions</b>                                                                                                    |
|----------------------------------------------------------|----------------------------------------------------------------------------------------------------|
|                                                          | 1. Add a unique column in the Interaction Server database interactions table to store the value of this custom attribute.                                                                     |
| Add database columns and Interaction Custom Property for | 2. Create a new Business Attribute to correspond to the custom attribute and map it to the new database column you added in the Interaction Server database interactions table.               |
| Custom Attributes.                                       | 3. Add a unique column to two tables in the Interaction Server<br>Event Log database to store the value of this custom attribute.                                                             |
|                                                          | 4. Add two new options on the Interaction Server Event Log<br>Database Access Point application to refer to the newly-added<br>database columns in the Interaction Server Event Log database. |
| Edit the resource file on the application server.        | 5. Edit this file to indicate how you want the custom attribute to<br>be labeled on the Global Task List. See the Editing the iWD<br>Manager's Resource File tab on this page.                |

# Adding new database column(s) and Interaction Custom Property for each Custom Attribute

To add new database columns and interaction custom properties to custom attributes, do the following:

1. Decide on the name of the interaction user data key that will store the value of your custom attribute.

This is the value you will use in the CreateTaskmessage when you create new task from an iWD capture point (see description of the CreateTask message on the Create Task tab).

#### Important

If your custom attribute is going to be used to store a timestamp, ensure the name of the interaction user data key ends with DateTime, (for example, CustomDateTime). Then, the custom attributes that appear on the Attributes tab of the Global Task List will be properly formatted as date and time. For example, December 31, 2012 9:30 PM, instead of 2012-12-31T21:30:00Z.

2. In your database server's Administration Console, add a new column to the Interaction Server database interactions table.

This column can be a timestamp, string, or number. The exact data types will differ depending on the type of database server you are using. The name of this column does not necessarily need to match the interaction user data key that is storing the custom attribute.

#### Important

If your custom attribute is going to be used to store a timestamp, ensure this column name ends with DateTime, (for example, CustomDateTime). Then, when you create a Global Task List filter with this custom attribute or use it in an advanced filter, the user will see a calendar control to pick the date.

Properties with the Timestamp data type cannot be used on the Segmentation tab of Views in a Genesys Business Process.

If you specify a custom database field as not null, you must ensure that you provide some data to that field upon creation of a task. If no data is provided, the request will fail because Interaction Server sends NULL for empty fields, which will be rejected by the DBMS.

- 3. In Genesys Administrator or Configuration Manager, create a new Business Attribute under the tenant you are working with for this iWD Solution (if an attribute already exists go to the next step):
  - a. Create a new Business Attribute with the following properties:
    - Name: InteractionCustomProperties

- Display Name: Interaction Custom Properties
- Type: Custom
- b. Expand Interaction Custom Properties and open Attribute values. The name of the Attribute value must match exactly the interaction user data key name that you used in Step 1. The matching of names is case-sensitive. (You can create a separate display name.)
- c. In the new Attribute value, go to the Annex tab and create a section named translation.
- d. In the translation section, create an option named translate-to, with a value name that matches the name of the database field you created in Step 2.

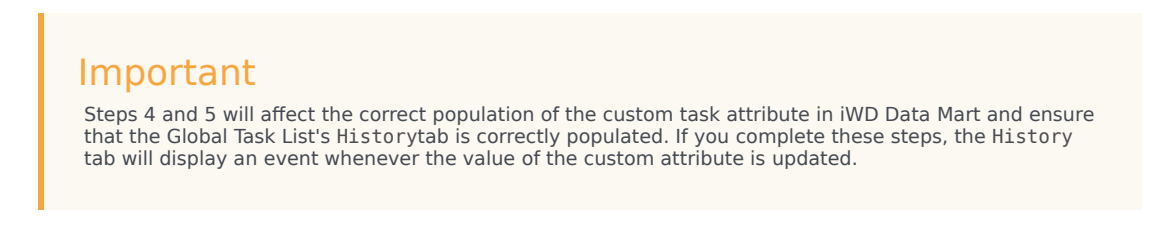

5. In your database server's Administration Console, add a new column to the Interaction Server Event Log database, in both the rpt\_esp and rpt\_interaction tables.

Use the same data type for this column as you did in Step 2, add a new column to the Interaction Server database interactions table.

- 6. Create two new options on the Interaction Server Event Log Database Access Point application, as follows:
  - a. Using Genesys Administrator or Configuration Manager, open the Interaction Server Event Log Database Access Point application object.
  - b. On the Options tab, in the esp-custom-data section, add a new option with a name that matches the attached data key from Step 2, and a value that matches the new database column that you added in Step 4, add a new column to the Interaction Server Event Log database, in both the rpt\_esp and rpt\_interaction tables.
  - c. In the itx-custom-data section, add a new option with a name that matches the attached data key from Step 1, and a value that matches the new database column added in Step 4, add a new column to the Interaction Server Event Log database, in both the rpt\_esp and rpt\_interaction tables.
- 4. Restart Interaction Server.
- |-| Editing the iWD Manager's Resource File=

### Editing the iWD Manager's Resource File

By default, the on-screen labels you will see on the Global Task List's Attributes tab of the Task Details panel for all custom task attributes will be the interaction user data keys. These labels may not be very user-friendly. For example they might include multiple words concatenated, or they might use underscore characters or have odd capitalization.

To configure user-friendly labels for custom task attributes by adding into a resources file, the labels

that you want to see and that will be used by iWD Manager.

- 1. Stop your application server.
- Inside the iwd\_manager application folder, which will be in the webapps folder of your application server, navigate to the .../WEB-INF/classes/evo/cmc/ui/resources directory, or if you are using a localized version of iWD Manager, navigate to the .../WEB-INF/classes/lang/evo/cmc/ui/ resources directory.
- 3. Create a new text file called resources\_custom.properties (if it does not already exist).
- 4. In the resources\_custom.properties file, add a line for each custom attribute for which you want to define an on-screen label, by using the following format:

TASK\_attribute\_key=Attribute Label

Where:

- attribute\_key matches the interaction user data key of the custom attribute.
- Attribute Label is the user-friendly string you want to display on the Global Task List. For example, if your custom attribute's user data key is MyAttribute, but you want it to display as My Custom Attribute

on the Global Task List, your entry would look like this: TASK\_MyAttribute=My Custom Attribute.

#### Important

This label will be used in the following places in the Global Task List:

- As the label for this attribute on the Attributes tab of the Task Details panel.
- In the Select columns to add drop-down list on the Filters page.
- As the column header if you add this custom attribute as a column in the task table when you are creating a custom filter.

In the same resources\_custom.properties file that was used in the **Adding new database column(s)** and Interaction Custom Property for each Custom Attribute procedure, add a new line for each custom attribute, by using the following format:

FILTER\_ATTR\_attributedb\_column\_name=Attribute Label

Where:

- attributedb\_column\_name matches the column name that you added to the interactions table.
- Attribute Label is the user-friendly string you want to display in the Global Task List. For example, if the name of the database column is my\_attribute, this line in the resources\_custom.properties file would look like this: FILTER\_ATTR\_my\_attribute=My Custom Attribute.

#### Important

This label will be used in the following places in the Global Task List:

- In the Advanced Filters drop-down list.
- In the attributes drop-down list that you use to add a custom attribute in a filter criterion, when you are creating or editing a Global Task List filter.

Restart the iwd\_manager application on your application server for the changes to become effective.

#### Important

٠

If the user-friendly labels need to be localized, create a separate file for each supported locale. Use the following name pattern for the file: resources\_custom\_xx[\_YY].properties, where xx and YYare language code and country code, respectively. Also, do not use Unicode or any language-specific encoding for the properties files. Use ISO-8859-1 encoding, which supports only a few Western languages. Encode resources in other languages by using escape sequences, such as the native2ascii program, which is a part of the Oracle JDK.